## How do I change a provider for staff members?

07/24/2024 3:45 pm EDT

Changing the provider for a staff member is an easy and quick process to complete.

1. To change the provider for a staff member start by going to Account > Staff Members.

| Account Marketplace   |  |  |  |  |  |
|-----------------------|--|--|--|--|--|
| ACCOUNT SETTINGS      |  |  |  |  |  |
| User Settings         |  |  |  |  |  |
| Provider Settings     |  |  |  |  |  |
| onpatient Settings    |  |  |  |  |  |
| Account Setup         |  |  |  |  |  |
| Custom Fields         |  |  |  |  |  |
| Copy Dashboard (Beta) |  |  |  |  |  |
| API                   |  |  |  |  |  |
| App Directory         |  |  |  |  |  |
| PRACTICE SETTINGS     |  |  |  |  |  |
| Offices               |  |  |  |  |  |
| Facilities            |  |  |  |  |  |
| Staff Members         |  |  |  |  |  |
| Staff Permissions     |  |  |  |  |  |
| eRx Settings          |  |  |  |  |  |

2. Select the Staff tab. Click Edit for the staff member you need to change.

| Providers          | Groups              |                   |                     |      |      |             |                   |                 |
|--------------------|---------------------|-------------------|---------------------|------|------|-------------|-------------------|-----------------|
| Staff              |                     |                   |                     |      |      |             |                   |                 |
| Login              | Name                | Email             | Primary<br>Provider | Cell | Home | Emer<br>Acs | 2-Fac Sec*        |                 |
| drchronocontent    | DrChrono<br>Content | sample@sample.com | Jane Smith          |      |      | *           | Setup             | Edit Delete     |
| jasonofficemanager | Jason Sample        | sample@sample.com | Dr. James Smith     |      |      | ~           | Inactive<br>Setup | Edit     Delete |

3. Select the provider and Save Staff Account.

| Edit Office Stat                                                                          | f                                              |
|-------------------------------------------------------------------------------------------|------------------------------------------------|
| First name<br>Last name<br>Primary Provider                                               | Jason<br>Jane Smith<br>✓ Dr. James Smith       |
| Email address<br>Username<br>Home phone<br>Cell phone                                     | sample@sample.com<br>jasonofficemanager<br>()  |
| Send daily billing report?<br>iPad unlock code<br>Restrict offices?<br>Use new dashboard? | <ul> <li>✓</li> <li>1480</li> <li>□</li> </ul> |
| $\rightarrow$                                                                             | Save staff account                             |